## Upload et dokument i Mit HR

Hvis du skal aflevere dokumenter til HR, skal du gøre det via Mit HR portalen.

## Sådan gør du

- 1. Åbn Mit HR med det link du har fået i en mail.
- 2. Log ind på Mit HR med dit NemID

| ft til kode log-ind |                          |                                       |  |  |
|---------------------|--------------------------|---------------------------------------|--|--|
|                     | Velkommen til Mit H      | Velkommen til Mit HR i Nykredit.      |  |  |
|                     | Du skal bruge NemiD til  | Du skal bruge NemID til at logge ind. |  |  |
|                     | NEM ID                   | ? ×                                   |  |  |
|                     | Bruger-id<br>Adgangskode | Glemt kode?                           |  |  |
|                     |                          |                                       |  |  |

## 3. Skriv dit CPR nummer

| Nykredit               | Log ind                                                                     |
|------------------------|-----------------------------------------------------------------------------|
|                        |                                                                             |
| Skift til kode log-ind | PID: 9208-2002-2-277756436543                                               |
|                        | Velkommen Anders And                                                        |
|                        | For at kunne finde dine informationer i vores system, skal vi bruge dit CPR |
|                        |                                                                             |
|                        |                                                                             |

4. Vælg 'Upload' i menuen til venstre > Medarbejderupload > Vælg fil

| Nykredi               | E |                |   | Du er logget ind som                                                             |
|-----------------------|---|----------------|---|----------------------------------------------------------------------------------|
| Dokumenter            | 0 | Dokumenter     | ר | Dokument upload                                                                  |
| Underskrift<br>Upload | 0 | Listen er tom. | J | Velkommen til dokument upload<br>Du har ikke nogen dokumenter som skal uploades. |

5. Du vil få en besked om, at det valgte dokument nu er uploadet

| Tak for dine dokumenter i forbindelse med upload.                         | Fil Uploaded            |
|---------------------------------------------------------------------------|-------------------------|
|                                                                           | Din fil er nu uploadet. |
| Tak for dine dokumenter i forbindelse med upload.                         |                         |
| HR Operations har nu modtaget besked om, at du har uploadet dokumenterne. |                         |
| Du finder de uploadede dokuenter under 'Dokumenter'.                      |                         |
|                                                                           |                         |
|                                                                           |                         |

**TIP!** Du kan altid se de dokumenter, du har uploadet under 'Dokumenter'.

**TIP!** Du kan finde link til Mit HR på Onboardingportalen.